Attention cette opération est définitive, il ne sera ensuite plus possible de modifier le bulletin de salaire.

## **1. OUVRIR UN BULLETIN DE SALAIRE**

- Activez l'application Employés ou Paie.
- Cliquez sur le salarié à traiter.

| <b>III Employés</b> Emplo | yés | Départements    | Analyse     | Configuration  |                                     | 26       | ©¹      | 0 0          | CLAUDETERRIER |
|---------------------------|-----|-----------------|-------------|----------------|-------------------------------------|----------|---------|--------------|---------------|
| Employés                  |     |                 |             |                | Recherche                           |          |         |              | ۵             |
| CRÉER 🕹                   |     |                 |             |                | ▼ Filtres ≡ Regrouper par ★ Favor   | is       | 1-3     | /3 < >       | ■ Ξ ⊙         |
| 📽 DÉPARTEMENT             |     | Nom de l'emp    | Téléphone   | or Adresse éle | ct Activité suivante Date limite de | Départen | nent    | Poste Occupé | Gestionnaire  |
| All                       |     | Blanchard Agate | 04 78 22 xx | xx             |                                     | Recherch | ne et d |              | Camille Berth |
| Administration 2          |     | CLAUDETERRIER   | R           | webmaster(     | pct 🕘                               | Administ | ration  |              |               |
| Recherche et développem 1 |     | Camille Berthod |             | camille.bert   | hod 🕘                               | Administ | ration  | Gérante      |               |

- Cliquez sur l'onglet **Feuille de paie** en haut à droite.

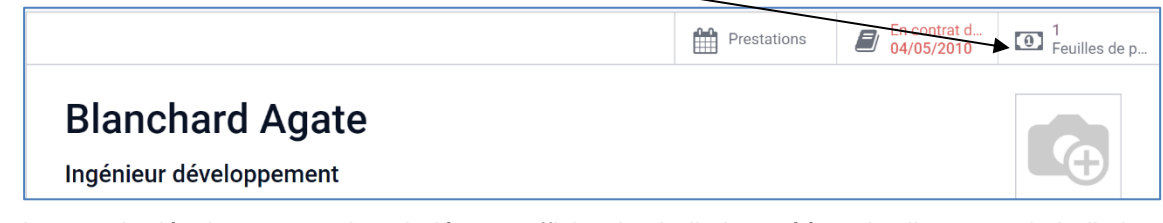

- Cliquez sur le bouton de développement du salarié pour afficher les bulletins créés puis cliquez sur le bulletin à ouvrir.

| /                   |                           |                       |                                               |            |         |       |      |
|---------------------|---------------------------|-----------------------|-----------------------------------------------|------------|---------|-------|------|
| 🗰 Employés          | Employés Départements     | Analyse Configuration | Q <sup>26</sup> 6 <sup>1</sup>                | 0          | C CLAU  | DETER | RIER |
| Employés / Bland    | chard Agate / Feuilles de | рауе                  | Employé Blanchard Agate × Employé × Recherche |            |         |       | Q    |
| CRÉER 🚣 IMPR        | IMER                      |                       | ▼ Filtres ≡ Regrouper par ★ Favoris           |            | 1-1 / 1 | <     | >    |
| Référence           | Employé                   | Nom du lot            | Salaire minimum                               | Salaire ne | Statut  |       | :    |
| Blanchard Agate (1) |                           |                       | 0,00                                          | 2 351,7    | 1       |       |      |
| SLIP/001            | Blanchard Agate           |                       | 0,00 €                                        | 2 351,11   | € Fait  |       |      |
|                     |                           |                       |                                               |            |         |       |      |

## 2. VALIDER LE BULLETIN DE PAIE

- Contrôlez l'exactitude des données de paie.
- Cliquez sur le bouton CREER UN BROUILLON D'ENTREE.

| Confirmation                         | × |
|--------------------------------------|---|
| Êtes-vous sur de vouloir continuer ? |   |
| OK ANNULER                           |   |

- Cliquez sur le bouton **OK** dans la fenêtre de confirmation pour valider le bulletin de paie.

 $\Rightarrow$  La barre des flux indique que le bulletin est fait.

|  |  | MARQUER COMME PAYÉ | AVOIR | ANNULER | IMPRIMER | BROUILLON | FAIT | PAYÉ | Ì |
|--|--|--------------------|-------|---------|----------|-----------|------|------|---|
|--|--|--------------------|-------|---------|----------|-----------|------|------|---|

## **3.** IMPRIMER LE BULLETIN DE PAIE

- Activez le bulletin de paie du salarié.

- Cliquez sur le bouton IMPRIMER.

| AVOIR IMPRIMER BROUILLON FAIT PAYÉ | MODIFIER  | CRÉER | & Action  | 1/1    | <    |
|------------------------------------|-----------|-------|-----------|--------|------|
|                                    | AVOIR IMP | RIMER | BROUILLON | > FAIT | PAYÉ |

⇒ Le bulletin est enregistré dans le dossier **Téléchargements** ou **Downloads** et un lien d'accès rapide est affiché au bas de l'écran

- Cliquez sur le lien d'accès rapide.

- Cliquez sur l'outil Imprimer
- Sélectionnez l'imprimante puis cliquez sur le bouton Imprimer.

## 4. PAYER UN SALAIRE

Pour réaliser cette opération, le compte bancaire du salarié doit être paramétré correctement dans la fiche de l'employé, si le règlement se fait par un virement bancaire.

- Ouvrez le bulletin de paie à payer.
- Cliquez sur le bouton MARQUER COMME PAYER.
- ⇒ La barre des flux indique que le bulletin est payé.

| <b>III Employés</b> Employés Départements Analyse Configuration                                   | 26 Claudeterrier    |
|---------------------------------------------------------------------------------------------------|---------------------|
| Employés / Blanchard Agate / Feuilles de paye<br>/ Fiche de salaire - Blanchard Agate - mars 2022 |                     |
| MODIFIER CRÉER & Action                                                                           | 1/1 < >             |
| AVOIR IMPRIMER                                                                                    | BROUILLON FAIT PAYÉ |
|                                                                                                   | Prestations         |
| Blanchard Agate                                                                                   |                     |

⇒ L'onglet Autres informations indique que l'écriture comptable a été enregistrée en tant que brouillon.

|                                           |                                                   |                                                                                                    | Prestations                                                                                   |
|-------------------------------------------|---------------------------------------------------|----------------------------------------------------------------------------------------------------|-----------------------------------------------------------------------------------------------|
| Blanchard                                 | Agate                                             |                                                                                                    |                                                                                               |
| Période                                   | 01/03/2022 - 31/03/2022                           | Contrat                                                                                                    | Blanchard-Agate-06-2010                                                                       |
| Mode groupé<br>Jours travaillés et entrée | es Calcul de salaire Autres informations          | Structure                                                                                                    | Employé cadre                                                                                 |
| Nom de bulletin de la paie                | Fiche de salaire - Blanchard Agate - mars<br>2022 | Has Negative Nat To<br>Report<br>Établir l'ordre de<br>paiement<br>Mode de paiement<br>Date de compte<br>Journal des salaires<br>Entrée comptable | □<br>Virement<br>31/03/2022<br>Opérations diverses<br>Brouillon d'entrée (* 139) (March 2022) |